Accessing Filemaker Pro 9 for Special Ed (Macintosh - In School)

To access the Special Ed Databases with Filemaker Pro 9.

1. When logged into the computer open Filemaker Pro. In most cases you should see a Filemaker Pro Icon in the dock. If you do not see an icon in the dock look for "Filemaker Pro" under "Applications" in the sidebar of a finder window. If it is not available under Applications then Filemaker is not installed on that Mac. Locate a Computer on which it is installed or create a tech request

(<u>http://intra.polarbear.net/helpdesk</u>) to request that it be installed.

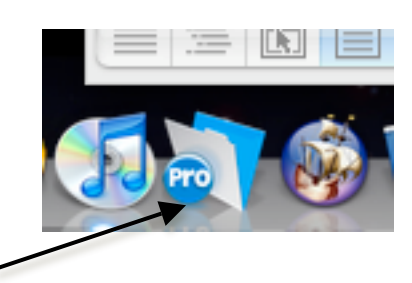

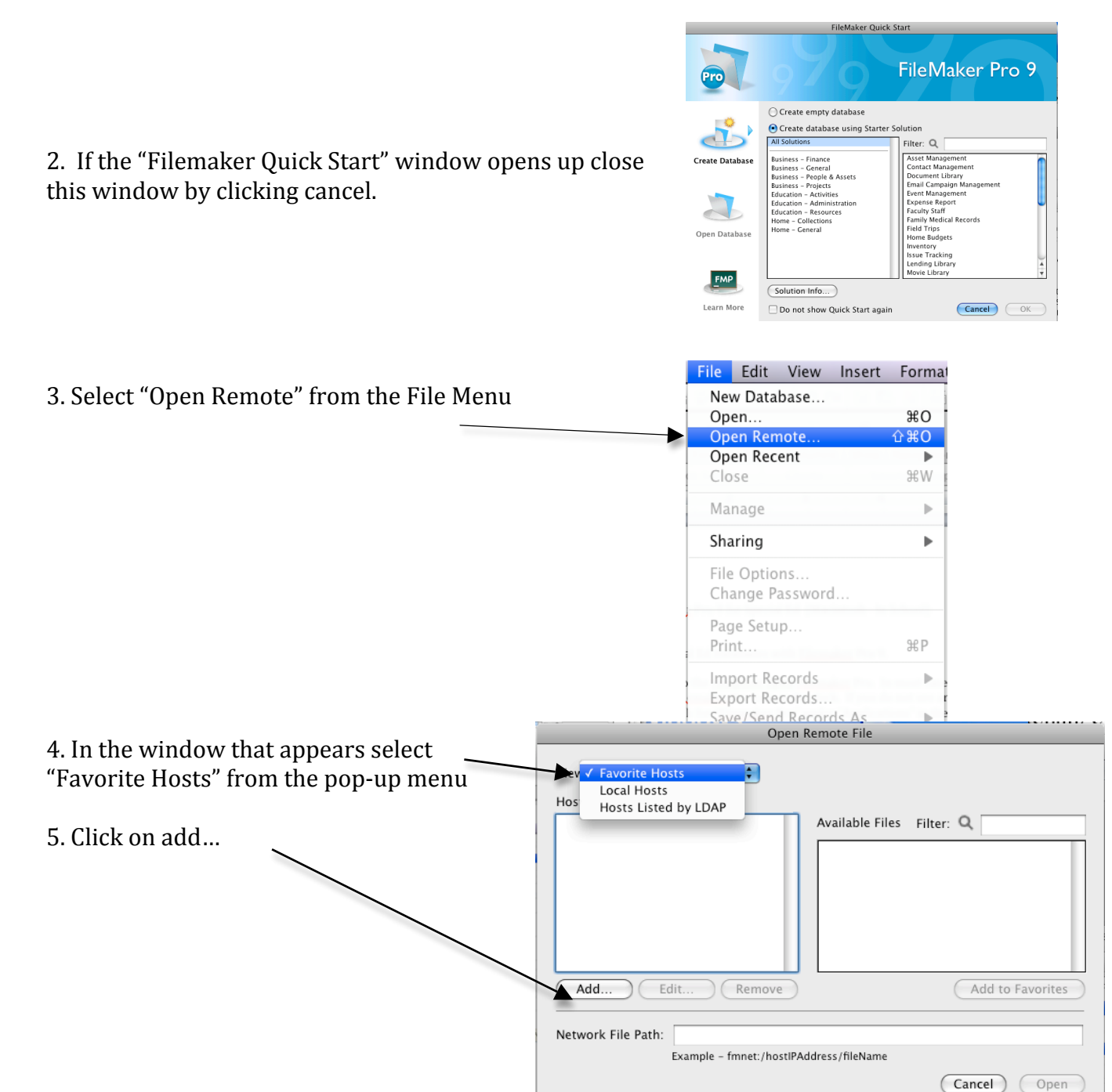

| 6. In the following window type                                     | Edit Favorite Host                                                                                                    |
|---------------------------------------------------------------------|----------------------------------------------------------------------------------------------------|
| fmp.polarbear.net under                                             | Favorite Settings                                                                                                    |
| "Host's Internet Address:" then click on "Save"                     | Host's Internet Address: fmp.polarbear.net                                                                                                    |
| noses internet natiess. then energin suve                           | (Example - host.domain.com or 192.168.10.0)                                                                                                    |
|                                                                     | Favorite Host's Name:                                                                                                    |
|                                                                     | (optional)                                                                                                    |
|                                                                     | File Settings                                                                                                    |
|                                                                     | • Show all available files for this host                                                                                                    |
|                                                                     | <ul> <li>Show only these files</li> </ul>                                                                                                    |
| New 2009-2010                                                       | €<br>Enter one file name per line, separated by a carriage return                                                                               |
|                                                                     | Cancel Save                                                                                                    |
| 7. You should now return to the following                           | Open Remote File                                                                                                    |
| window Under Hosts: click on                                        | View: Favorite Hosts                                                                                                    |
| from malarhaar met there                                            | Hosts                                                                                                    |
| imp.polarbear.net then                                              | (mp.polarbear.net) Available Files Filter: Q                                                                                                    |
| select <b>"New_Special_Ed"</b><br>from the list of available Files. | Calendar2001<br>iMac rollout<br>Jackson Plans<br>jmms_Calendar<br>jmms_Gficials<br>New_Special_Ed<br>officials                                  |
| You may click on "Add to Favorites"<br>make it easier to reconnect. | Add Edit Remove Add to Favorites Network File Path: fmnet:/fmp.polarbear.net/New_Special_Ed Example - fmnet:/hostIPAddress/fileName Cancel Open |